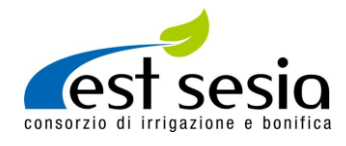

## ISTRUZIONI COMPILAZIONE SECONDO CENSIMENTO SICCITÀ 2022

## Parte 1 - INSERIMENTO ANAGRAFICA

Nella parte 1 procedere all'inserimento dei dati anagrafici che dovranno corrispondere a quelli dell'intestatario della dispensa idrica con cui si irrigano i mappali oggetto di segnalazione.

## Parte 2 - CREA SEGNALAZIONE MAPPALI

Durante la operazione di compilazione <u>"INSERISCI MAPPALI"</u> procedere come di seguito riportato:

**UFFICIO ZONALE:** Selezionare il nome dell'ufficio zonale cui fa riferimento la segnalazione sul mappale che si sta inserendo.

**DISTRETTO/RETE PRIVATA**: In caso la segnalazione faccia riferimento ad un distretto, scegliere il nome del distretto dalla lista DISTRETTO/RETE PRIVATA, altrimenti scegliere Rete Privata.

Per rete privata si intende:

- Tenimento isolato;
- Fondo accorpato;
- Fondo sparso;
- Coutenza.

Solo nel caso di rete privata compilare il **CAMPO SCHEDA**, rintracciabile nella bolletta come mostrato nella Figura seguente.

CODICE IDENTIFICATIVO MAV

## SERVIZIO ELETTRONICO INCASSI - BOLLETTINO MAV

| ASSOCIAZIONE IRRIGAZIONE EST SESIA VIA NEGRONI 7 - 28100 NOVARA CF. 80000210031                            |
|----------------------------------------------------------------------------------------------------|
|                                                                                                    |
| CONTRIBUTI CONSORZIALI GENERALI ESERCIZIO 2021                                                             |
| TENIMENTO ISOLATO                                                                                          |
| SCHEDA: 30                                                                                                 |
| UTENTE:                                                                                                    |
|                                                                                                    |
| N. DOCUMENTO: Data Documento: 12/10/2021                                                                   |
| Operaz.non sogg.ad IVA per il comb. disposto artt. 4 DPR 26/10/72 n.633 e 8 c.2 cap.1 bis L. 26/6/90 n.165 |

Figura 1

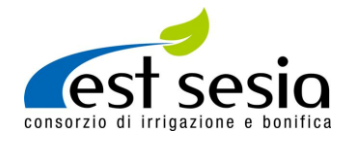

Procedere poi all'inserimento dei dati catastali nelle schede COMUNE, SEZIONE, FOGLIO, PARTICELLA, SUBALTERNO.

Compilare l'area in m<sup>2</sup> corrispondenti alla superficie irrigata riferita nel campo **SUPERFICIE IRRIGATA.** 

Compilare il campo **COLTURA PRATICATA** inserendo la coltura praticata nel mappale oggetto di inserimento.

**PRODUZIONE ORDINARIA** e **PRODUZIONE EFFETTIVA**: Compilare i due campi sulla produzione in condizioni ordinarie e in riferimento a quanto avvenuto quest'anno.

ENTITA' DANNO: Selezionare la percentuale di raccolto perso.

Durante l'operazione di compilazione <u>"CARICA FOTO GEOREFERENZIATE"</u> procedere come di seguito riportato:

- Cliccare su CARICA, si aprirà un riquadro con cornice blu tratteggiata, cliccare all'interno del riquadro e scegliere il percorso sul vostro dispositivo dove si trova il file della foto da caricare, in alternativa trascinare il file direttamente sul riquadro;
- Ripetere l'operazione dentro il riquadro tante volte quante sono le foto da caricare;
- Al termine dell'inserimento cliccare su torna ai mappali.

Per interrompere la sessione di inserimento mappali da riprendere in un secondo momento cliccare su "SALVA E RIPRENDI PIU' TARDI".

Per concludere l'inserimento mappali cliccare su "COMPLETA E INVIA SEGNALAZIONE".

In caso di necessità di richiesta dilazione cliccare su **"SCARICA AUTOCERTIFICAZIONE PER DILAZIONE"**. In calce all'autocertificazione si troveranno le istruzioni di invio pratica alla Associazione.